## Online Permission to Add (or Drop) After the Deadline - Student

## Introduction

Students have access in SOAR to adjust their class schedules until the published deadlines. To adjust their schedule after the deadlines, students must have permission at the instructor level and from the department chair of the course (or chair designee.)

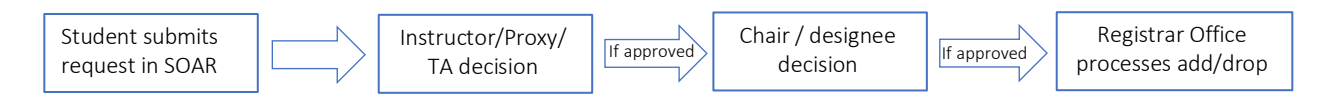

Any questions or issues in processing the online special permission should be sent via email to the Registrar's listserv at registrar@usm.edu.

## **Navigation**

Self Service > Student Center > Enroll

- 1. Select the correct function.
- 2. Select the correct term.
- 3. Click the **Continue** button.

| Add Classes                          |               |                              |  |  |  |  |  |  |
|--------------------------------------|---------------|------------------------------|--|--|--|--|--|--|
| Select Term                          |               |                              |  |  |  |  |  |  |
| Select a term then selec             | t Continue.   |                              |  |  |  |  |  |  |
| Term                                 | Career        | Institution                  |  |  |  |  |  |  |
| <ul> <li>Spring 2017-2018</li> </ul> | Undergraduate | Univ of Southern Mississippi |  |  |  |  |  |  |
| Summer 2017-2018                     | Undergraduate | Univ of Southern Mississippi |  |  |  |  |  |  |
|                                      |               |                              |  |  |  |  |  |  |

4. Add or drop a class using the usual process. If a special permission is allowed according to the published deadlines, the Special Permission button will appear as shown below.

| ADD<br>Add to Cart |        | DRO                     | 2                               |                                                |                    |                     |             |         |
|--------------------|--------|-------------------------|---------------------------------|------------------------------------------------|--------------------|---------------------|-------------|---------|
| Enter Class Nbr    |        |                         |                                 |                                                |                    |                     |             |         |
| Enter              | Select | Class                   | Description                     | Days/Times                                     | Room               | Instructor          | Units       | Status  |
| Find Classes       |        | CIS 302-G001<br>(11362) | Classrm Mgmt<br>(Lecture)       |                                                | ONLINE GC          | B. Davis            | 3.00        |         |
| Class Search       |        | MAT 285-H001<br>(5006)  | Intro To Diff Eq<br>(Lecture)   | MoWeFr 9:00AM - 9:50AM<br>TuTh 5:10PM - 6:25PM | 1 SH 303<br>SH 303 | Z. Xie<br>J. Harris | 3.00        | × .     |
| ◯ My Requirements  |        | MAT 320-H001<br>(5424)  | Prob & Math Stat<br>I (Lecture) |                                                |                    |                     |             | ×       |
| My Planner         |        |                         | Public Edu In<br>U.S. (Lecture) | Mo 6:30PM - 9:15PM                             | Scianna Hall 2009  | T. O'Brien          | 3.00        |         |
| 0                  |        |                         |                                 |                                                |                    | Drop Selec          | cted Classe | es      |
| Search             |        |                         |                                 |                                                |                    | Drop ALL Class      | ses (Withdr | rawing) |
| Schedule Generator |        |                         |                                 |                                                |                    |                     |             |         |

5. Once the course displays in the Shopping Cart, click the Proceed to Step 2 of 3 button.

| Add to Cart        | Spring | 2017-2018 Sho          | pping Cart                     |                |            |       |        |
|--------------------|--------|------------------------|--------------------------------|----------------|------------|-------|--------|
| Enter Class NDI    | Delete | Class                  | Days/Times Room                |                | Instructor | Units | Status |
| Find Classes       | î      | CMS 435-H001<br>(4922) | MoWeFr<br>11:00AM -<br>11:50AM | LAB 104        | L. Hosman  | 3.00  | •      |
| My Requirements    |        |                        |                                |                |            |       |        |
| My Planner         |        |                        |                                |                |            |       |        |
| Search             |        |                        |                                |                |            |       |        |
| Schedule Generator |        |                        |                                |                |            |       |        |
|                    |        |                        | Proceed                        | to Step 2 of 3 |            |       |        |

6. Confirm the class information and click the Finish Enrolling button to continue.

| Class                            | Description                         | Days/Times                  | Room    | Instructor | Units | Status |  |  |  |
|----------------------------------|-------------------------------------|-----------------------------|---------|------------|-------|--------|--|--|--|
| CMS 435-H001<br>(4922)           | Legal<br>Communication<br>(Lecture) | MoWeFr 11:00AM -<br>11:50AM | LAB 104 | L. Hosman  | 3.00  | •      |  |  |  |
| Cancel Previous Finish Enrolling |                                     |                             |         |            |       |        |  |  |  |

7. If adding/dropping the class after the add/drop, click the Request Permission button.

| <ul> <li>Success: enrolled</li> </ul> | Success: enrolled X Error: unable to add class                                                                  |        |                           |  |  |  |
|---------------------------------------|----------------------------------------------------------------------------------------------------|--------|---------------------------|--|--|--|
| Class                                 | Message                                                                                                    | Status | <b>Request Permission</b> |  |  |  |
| CMS 435                               | <b>Error:</b> Unable to complete your request. You do not have access to perform this transaction at this time. | ×      | Request Permission        |  |  |  |

- 8. Select the reason for adding/dropping the course after the deadline.
- 9. Provide a daytime phone number.
- 10. Enter a comment explaining your reason for the late add/drop.
- 11. Check the boxes dealing with the financial obligations and the notice to meet with the instructor. NOTE: Verbiage is slightly different for adding vs dropping a class.
- 12. Click the **Submit** button.

|    | Class N         | l <b>br:</b> 4922   | 2 Subjec                       | : CMS Catalog             | g Nbr: 435Section    | : H001 <b>S</b> | ession: Regula     | lar C          | ampus:       | HBG              |          |            |
|----|-----------------|---------------------|--------------------------------|---------------------------|----------------------|-----------------|--------------------|----------------|--------------|------------------|----------|------------|
|    | Hours:          | 3.00                | In<br>Closed Clas              | structor: Hosr            | nan,Lawrence A       | Dayti           | me Phone: 60       | 01/266-1234    |              | 9                |          |            |
|    |                 |                     | It                             | you are mai               | king any other       | changes         | to your sch        | nedule this    | s semes      | ter, list the    |          |            |
|    | 8               | ſ                   | d                              | etail in the c            | omment box to        | expedite        | e your requ        | est.           |              |                  |          |            |
|    |                 | Coi                 | nments:                        |                           |                      |                 |                    | ÷              | [            | 10               |          |            |
| 11 | → 🛛             | By subn<br>in my so | hitting this re<br>hedule.     | quest, I underst          | and that if approved | l, I am resp    | onsible for all ti | uition charge  | s associat   | ed with the chan | ige      |            |
|    |                 | By subn<br>any mis  | nitting this re<br>sed assignm | quest, I underst<br>ents. | and that if approved | l, I must me    | et with my inst    | ructor to obta | ain a syllat | ous and complet  | e        |            |
| 12 | $2 \rightarrow$ | Subr                | nit                            |                           | Cancel               |                 | For a ha           | ard copy, s    | screen p     | print this pag   | e before | submitting |

13. Students receive the following panel next for further instructions. An email is sent immediately to the instructor (and Teacher Assistants/Proxy if applicable).

Your request was successfully submitted to be reviewed by the appropriate personnel.

Upon completion of the process, you will receive an email notification to your USM email with the final decision. Although the complete process may take 1-2 business days, all action taken will be as of the date of your request.

Return to Student Center

**NOTE:** Students should not assume that making a 'Special Request' is automatically granted. Any questions regarding the request should be directed to the instructor of the course.